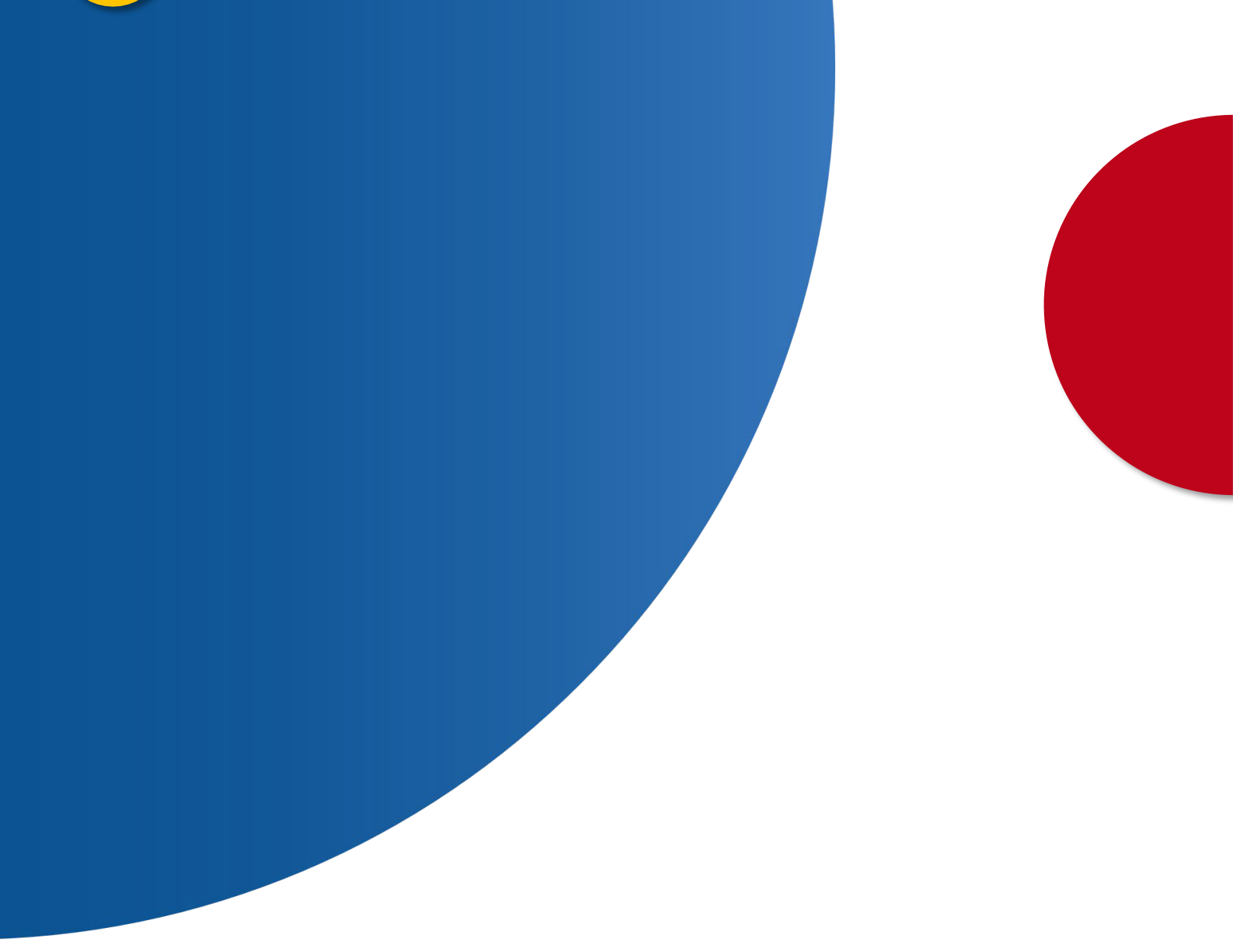

# Certificado electrónico de Antecedentes Penales para personas físicas

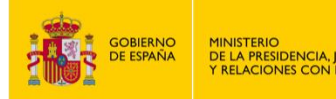

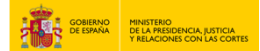

#### **CERTIFICADO DE ANTECEDENTES PENALES PARA PERSONAS FÍSICAS**

1. Accede a "https://sede.mjusticia.gob.es/es/tramites/certificado-antecedentes".

2. Haz clic en "Tramitación On-line con CL@VE".

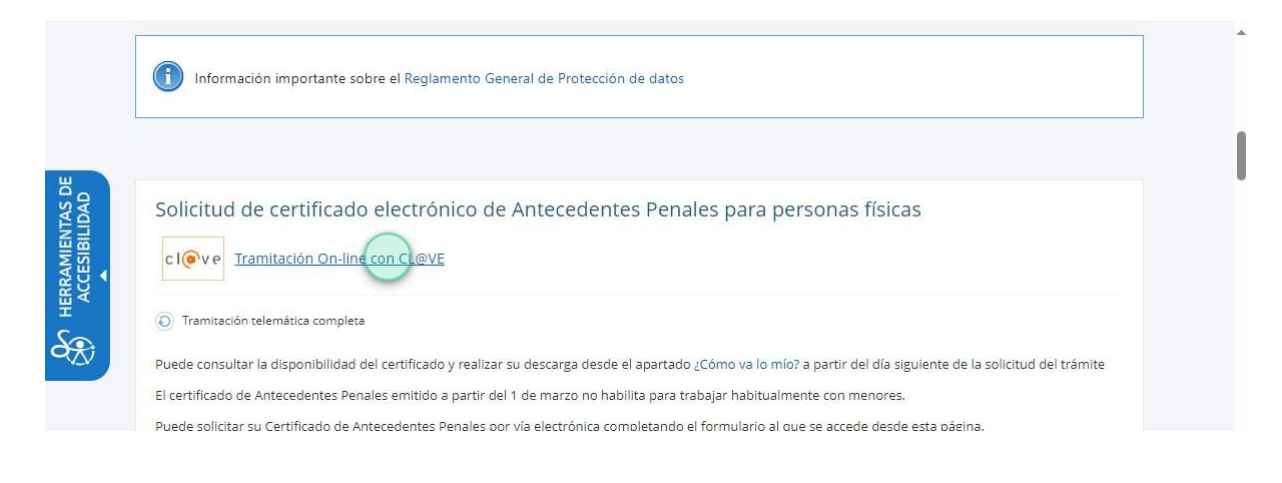

### 3. Elije un método de identificación Cl@ve.

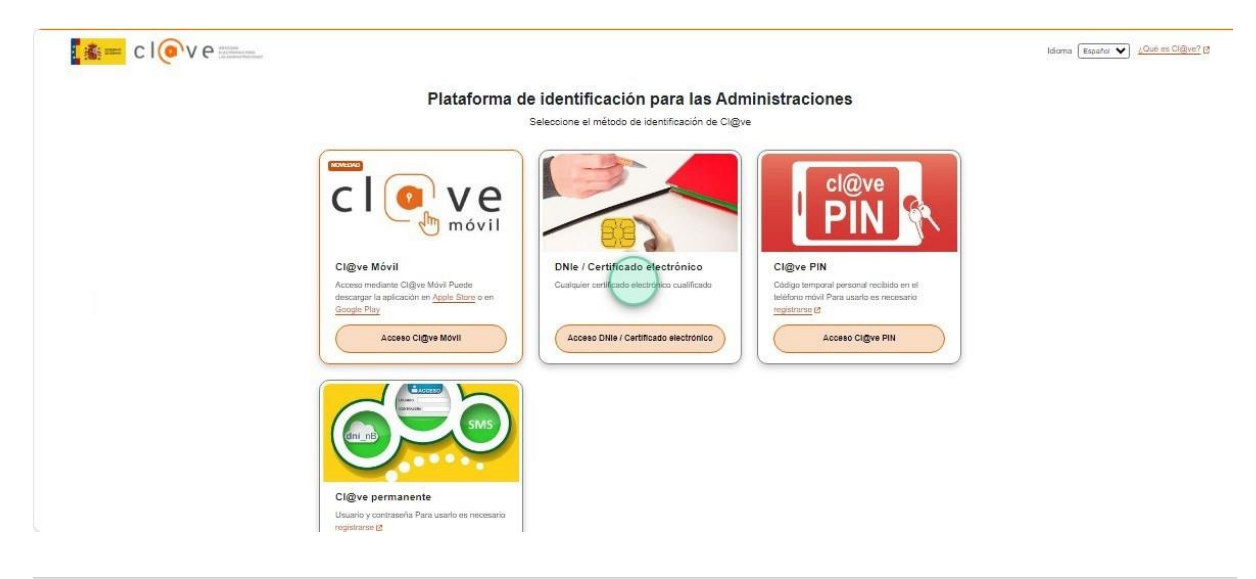

4. Haz clic en la casilla de "Acepto la consulta y verificación de los datos de identidad" y "He leído la información sobre el tratamiento de datos de carácter personal". Después pulsa el botón de "Siguiente".

GOBIERNO DE ESPAÑA Y RELACIONES CON LAS CORTES

| Necesitamos tu cons                                                                                                    | sentimiento                                                                                                    | ^                                        |
|----------------------------------------------------------------------------------------------------|----------------------------------------------------------------------------------------------------|------------------------------------------|
| a consulta del certificado d                                                                                                    | de forma telemática requiere la consulta y verificación de los datos                                                                                                    | de identidad del solicitante, utilizando |
|                                                                                                    |                                                                                                    |                                          |
| para ello el servicio que pro                                                                                                    | porciona la Dirección General de la Policía, en caso de no acentar no                                                                                                    | nodras continuar y deberas solicitar e   |
| para ello el servicio que pro                                                                                                    | porciona la Dirección General de la Policía, en caso de no aceptar no                                                                                                    | podras continuar y deberas solicitar e   |
| para ello el servicio que prop<br>certificado <mark>de forma presen</mark> o                                                                    | porciona la Dirección General de la Policía, en caso de no aceptar no<br>cial.                                                                                                    | podras continuar y deberas solicitar e   |
| para ello el servicio que proj<br>certificado de forma presenci                                                                                 | porciona la Dirección General de la Policía, en caso de no aceptar no<br>cial.                                                                                                    | podras continuar y deberas solicitar e   |
| para ello el servicio que proj<br>certificado de forma presenci<br>Acepto la consulta y ve                                                      | porciona la Dirección General de la Policía, en caso de no aceptar no<br>cial.<br>erificación de los datos de identidad.                                                          | podras continuar y deberas solicitar e   |
| para ello el servicio que pro<br>certificado de forma presence<br>Acepto la consulta y ve                                                       | porciona la Dirección General de la Policía, en caso de no aceptar no<br>cial.<br>erificación de los datos de identidad.                                                          | podras continuar y deberas solicitar e   |
| para ello el servicio que proj<br>certificado de forma presence<br>Acepto la consulta y ve                                                      | porciona la Dirección General de la Policía, en caso de no aceptar no<br>cial.<br>erificación de los datos de identidad.                                                          | podras continuar y deberas solicitar e   |
| <ul> <li>a ello el servicio que propertificado de forma present</li> <li>Acepto la consulta y ve</li> <li>He leído la información</li> </ul>    | porciona la Dirección General de la Policía, en caso de no aceptar no<br>cial.<br>erificación de los datos de identidad.<br>n sobre el tratamiento de datos de carácter personal. | podras continuar y deberas solicitar e   |
| <ul> <li>para ello el servicio que projectificado de forma present</li> <li>Acepto la consulta y ve</li> <li>He leído la información</li> </ul> | porciona la Dirección General de la Policía, en caso de no aceptar no<br>cial.<br>erificación de los datos de identidad.<br>n sobre el tratamiento de datos de carácter personal. | podras continuar y deberas solicitar e   |
| <ul> <li>para ello el servicio que projectificado de forma present</li> <li>Acepto la consulta y ve</li> <li>He leído la información</li> </ul> | porciona la Dirección General de la Policía, en caso de no aceptar no<br>cial.<br>erificación de los datos de identidad.<br>n sobre el tratamiento de datos de carácter personal. | podras continuar y deberas solicitar e   |

5. Rellena los campos "Teléfono" y "Correo electrónico".

| Datos de contacto                                                      | ^                                                                    |
|------------------------------------------------------------------------|----------------------------------------------------------------------|
| Teléfono                                                               | Correo electrónico (opcional)                                        |
| El teléfono debe incluir el código de país (España +34). Por ejemplo : | Correo obligatorio si se ha introducido un número de teléfono que no |

6. Haz clic en el botón de Tarjeta de crédito o rellena el "Número de cuenta IBAN".

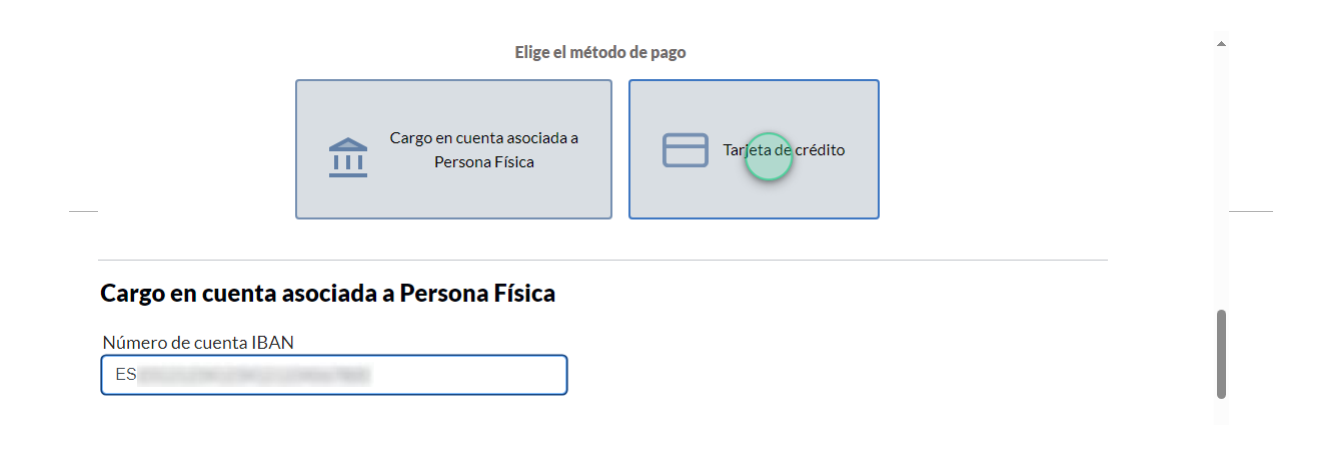

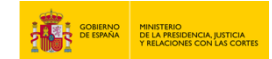

1

4

7. Elige una opción en el apartado de "Selecciona una finalidad" y después pulsa el botón de "Siguiente".

| Número de cuenta IBAN                                                                                                    |                                                                                                    |   |
|----------------------------------------------------------------------------------------------------|----------------------------------------------------------------------------------------------------|---|
| Ejemplo de formato de Número de cuenta<br>Listado de Entidades                                                                                                    | a IBAN: ES1212341234121234567800                                                                                                    |   |
| Finalidad                                                                                                    |                                                                                                    | ^ |
| Finalidad del certificado?                                                                                                    |                                                                                                    |   |
|                                                                                                    |                                                                                                    |   |
| Seleccione una finalidad                                                                                                    | antecedentes penales refleie, además de la finalidad, el país para el que se destina                                                                                                    |   |
| Seleccione una finalidad Quiero que el certificado de a Apostilla                                                                                                    | antecedentes penales refleje, además de la finalidad, el país para el que se destina                                                                                                    | ^ |
| Seleccione una finalidad Quiero que el certificado de a Apostilla Si necesita que su certificado surta efec apostillado, sin necesidad de efectuar n                      | antecedentes penales refleje, además de la finalidad, el país para el que se destina<br>cto en el extranjero, en alguno de los países firmantes del Convenio de la Haya, puede obtener el certificado<br>ningún trámite adicional. Si ese es su caso, complete los siguientes campos. | ^ |
| Seleccione una finalidad Quiero que el certificado de a Apostilla Si necesita que su certificado surta efec apostillado, sin necesidad de efectuar n Solicito apostillado | antecedentes penales refleje, además de la finalidad, el país para el que se destina<br>cto en el extranjero, en alguno de los países firmantes del Convenio de la Haya, puede obtener el certificado<br>ningún trámite adicional. Si ese es su caso, complete los siguientes campos. | ^ |

8. Haz clic en "Descargar certificado" sólo si te sirve el generado previamente.

|                                                              | Antes de emperar                                   | Datas                            | Cantermar                                                   |
|--------------------------------------------------------------|----------------------------------------------------|----------------------------------|-------------------------------------------------------------|
|                                                              | Antes de empezar                                   | Datos                            | comman                                                      |
|                                                              | A continuación puedes r                            | evisar los datos antes de co     | nfirmar la solicitud                                        |
|                                                              |                                                    |                                  |                                                             |
|                                                              |                                                    |                                  |                                                             |
|                                                              |                                                    |                                  |                                                             |
| tudes Anteri                                                 | ores                                               |                                  |                                                             |
| tudes Anteri                                                 | Ores                                               | Interioridad Por favor, comprue  | he si ustarl nanasita solinitar otro cartificado puevamonta |
| tudes Anteri<br>a solicitado un certificad                   | Ores<br>lo de antecedentes penales con a           | nterioridad. Por favor, comprue  | be si usted necesita solicitar otro certificado nuevameni   |
| tudes Anteri                                                 | OTES<br>lo de antecedentes penales con a           | interioridad. Por favor, comprue | be si usted necesita solicitar otro certificado nuevament   |
| :udes Anteri<br>a solicitado un certificad<br>Identificador: | OTES<br>lo de antecedentes penales con a<br>Fecha: | Interioridad. Por favor, comprue | be si usted necesita solicitar otro certificado nuevament   |

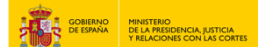

5

## 9. Haz clic en el botón de "Confirmar".

| Teléfono:                            |                                                           | Email:            | 000000000000000000000000000000000000000 |   |
|--------------------------------------|-----------------------------------------------------------|-------------------|-----------------------------------------|---|
| Método de p                          | ago electrónico                                           |                   |                                         |   |
| Importe:<br>Forma de pago:           | 3.86<br>Forma de pago con cuenta asoc<br>a Persona Física | iada              |                                         |   |
| Datos consig                         | gnados en la solicitue                                    | d de certificado: |                                         |   |
| Finalidad del certifica<br>Pasaporte | do                                                        | olver             |                                         |   |
|                                      |                                                           |                   |                                         | I |

## 10. Haz clic en el botón de "Descargar Certificado".

|                                           | $\bigcirc$                                                                  |              |
|-------------------------------------------|-----------------------------------------------------------------------------|--------------|
| Des                                       | cargar Certificado Cerrar                                                   | c <b>o</b> : |
| Identificador:<br>Identificador Registro: | Fecha:<br>Solicitante:                                                      | 30/05/24     |
| CSV Certificado:                          | N° identificación:                                                          |              |
|                                           | PRATERIO<br>DE LA PERDENCIA, ANTOL<br>PERLOGNES CONTACIONES<br>Sede electró | ónica        |

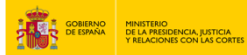

11. Se descargará un certificado como el que se muestra en la imagen, dentro de tu propio dispositivo, listo para imprimir.

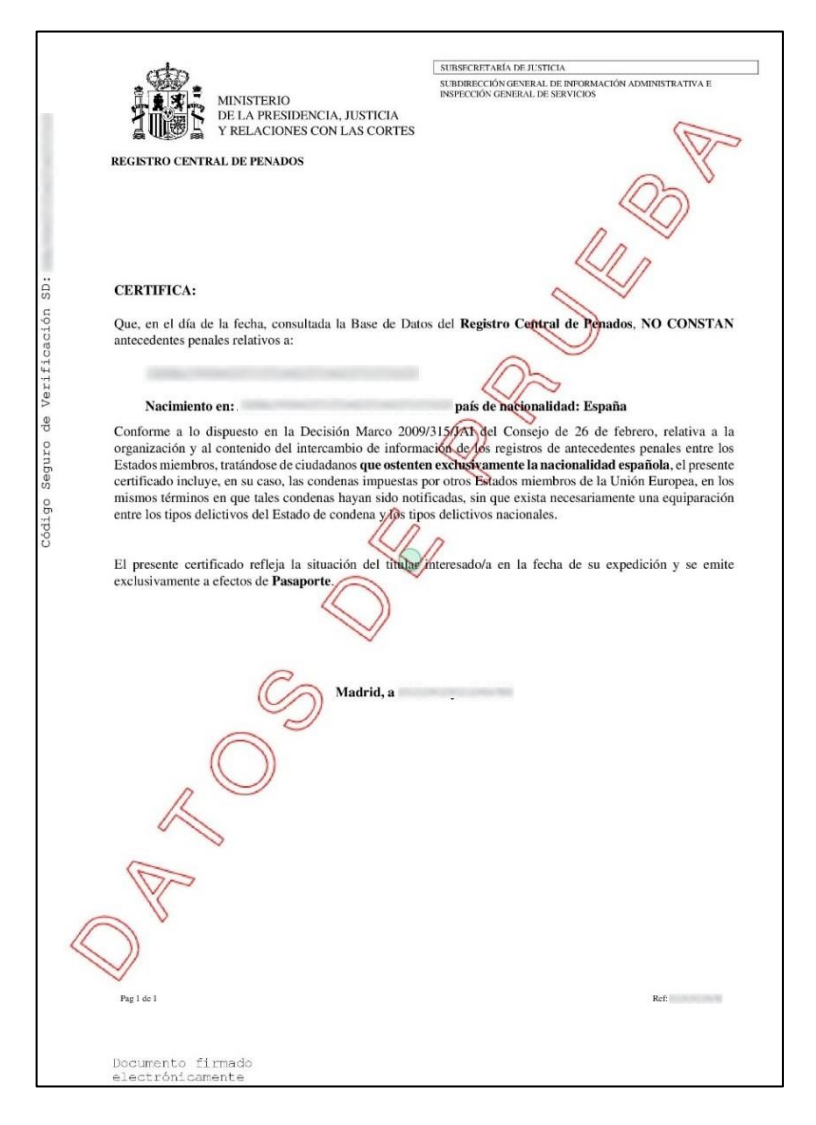

6